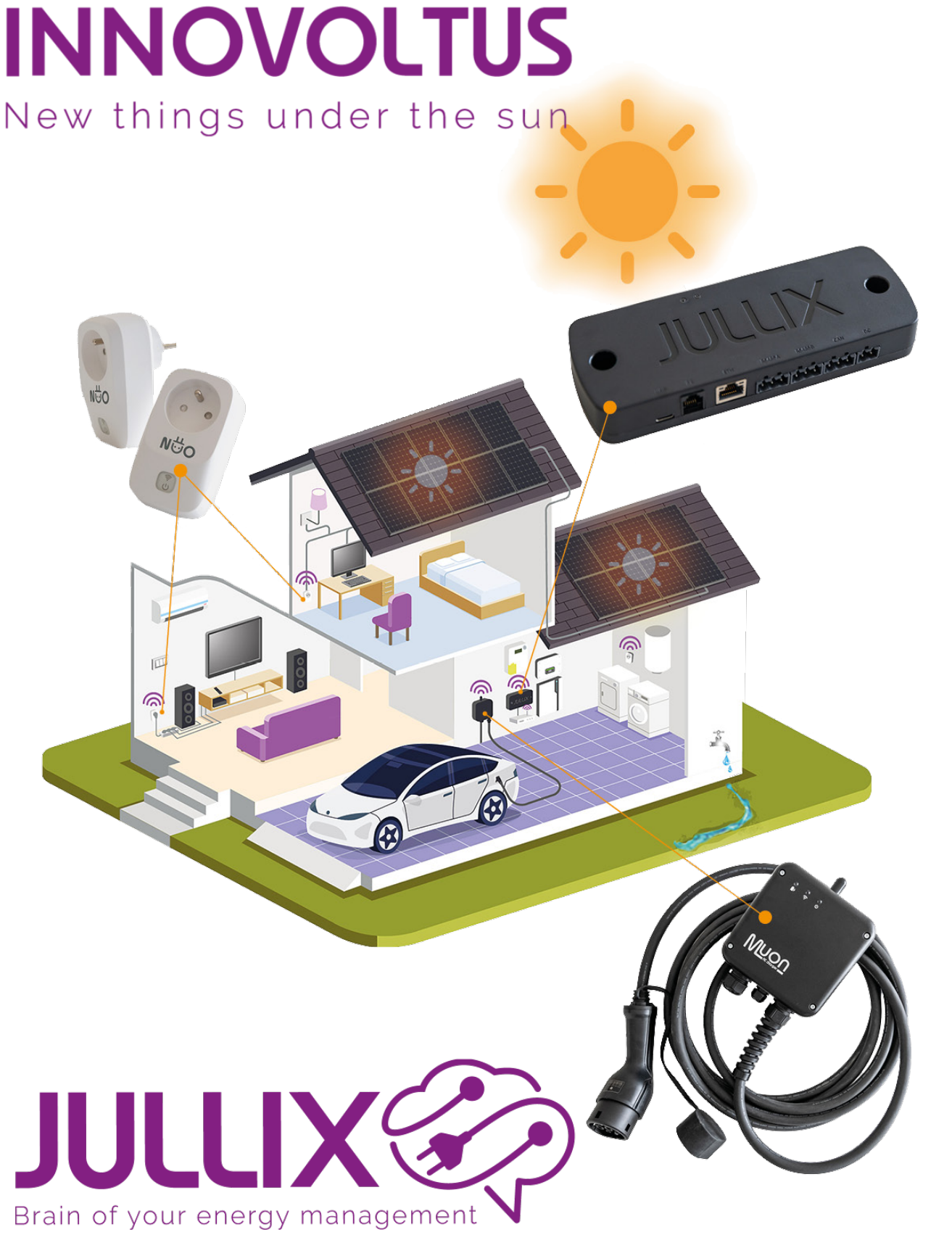

Vast/variabel

## Inhoudsopgave

| Vast/variabe |  | . 3 |
|--------------|--|-----|
|--------------|--|-----|

## Vast/variabel

| ,                                                 | -                                                                                       |                                    |                          |
|---------------------------------------------------|-----------------------------------------------------------------------------------------|------------------------------------|--------------------------|
| JULLIX®                                           | Tarief toevoegen                                                                        | ×                                  | tarbely benderow 🛓 🔍 🌲 🕲 |
| CEMOS Magazite Cardyantie Algere Dis Installingen | 1a<br>Second template                                                                   | 1b<br>Totel manuael ingeven        | Tadaf torvagar 🔶         |
| E Lastpad                                         | Prese select 2a                                                                         |                                    |                          |
| She topcartax Deverser                            | Her anlecter je ein tareftenplate on-vanat te-vertekken je kan daarse herunder je infor | nate verder aanvulter choorigenes. |                          |
| D Appendix                                        | _                                                                                       | blad on Antileter                  |                          |
| Agenerer Ansabele Sand Debalance                  |                                                                                         |                                    |                          |
| Accesses                                          |                                                                                         |                                    |                          |
|                                                   |                                                                                         |                                    |                          |
|                                                   |                                                                                         |                                    |                          |
|                                                   |                                                                                         |                                    |                          |
|                                                   |                                                                                         |                                    |                          |
| INNOVOLTUS                                        |                                                                                         |                                    |                          |

Heb je een vast/variabel tarief dan kies je Tarief manueel ingeven (1b).

Je moet dan zelf de details van het energietarief ingeven: Je kiest de **Begin datum (1)** van het contract. Bij **Tarief type (2)** kies je het type contract. Afhankelijk van het contract type vul je dan de gegevens aan. Voor een vast en variabel contract geef je: de kost in **Piekuur afname (3a)** en **Daluur (3b)**, de vergoeding voor **Piekuur injectie (3c)** en **Daluur injectie (3d)**.

Bij het **Supplement kWh (4)** geef je de extra kosten die in je energie contract op kWh basis worden aangerekend met uitzondering van de kWh supplementen van de Distributienetbeheerder. Je vindt die terug op de tariefkaart of je factuur. Dit zijn bijvoorbeeld de kosten WKK, kosten groene stroom, bijdrage op de energie, Accijnzen, ... Je telt al deze 'kWh-kosten' bij elkaar en rekent die om naar €/kWh dit geef je dan in bij Supplement kWh, let op de 'kWh-kosten' voor de netbeheerder, fluvius, de distributie-kosten moet je hier NIET bijrekenen.

Bij **Jaarsupplement (5)** geef je de vaste kosten in die je in het totaal op jaarbasis betaald.

Bij **BTW Import (6)** geef je het btw tarief bij het aankopen van energie. Bij **BTW Export (7)** geef je het btw tarief bij het verkopen van energie, dit is meestal O%.

| JULLIX                                                                                                    | Tarief toevoegee                                                                              |            |                                                                                                    | ×           | tadaig tadalanan 🚊 🔍 🌲 🕐 |
|----------------------------------------------------------------------------------------------------|-----------------------------------------------------------------------------------------------|------------|----------------------------------------------------------------------------------------------------|-------------|--------------------------|
| A [DEMO]Magasta Cardgasta Algon                                                                                 |                                                                                               |            |                                                                                                    |             |                          |
| @ Diff intellingen 1                                                                                            | Torvorgen varwit template                                                                     |            | Tarlet managet ingeven                                                                                                    |             | Table Tanana (           |
|                                                                                                    | Startdatum                                                                                    |            | Tarried type                                                                                                    |             |                          |
| Lastjud                                                                                                    | 4 1401/2825 🖬 时                                                                               |            | Variable 2                                                                                                    | ~           |                          |
| 🖉 tilen etopcantast                                                                                             | De-detum wearop alt takef-on cost gast of ping.                                               |            | Selecter hier het type tariet. Dit kan vant, variabel of dynamisch zijn.                                                                                                    |             |                          |
| û Orvener 1                                                                                                    |                                                                                               |            |                                                                                                    |             |                          |
| The second second second second second second second second second second second second second second second se | Piekaur Athame                                                                                |            | Daluar Athame                                                                                                    |             |                          |
| 280 officiante                                                                                                  | 3a                                                                                            | 0Mh        | 3b                                                                                                    | 0Mh         |                          |
| O Apren 1                                                                                                    | Dit is de prijs (K/VIP) die je belaak voor de alvanse van eeststradiel tydens di<br>pinkanen. |            | Dit is de prijs (K/VIP) de jerbelaaf voor de afsame van eestimuliet tyden                                                                                                    | de daturer. |                          |
| · traduce                                                                                                    | Dieksur injectie                                                                              |            | Daluur injectie                                                                                                    |             |                          |
| at total                                                                                                    | 30                                                                                            | diam'r.    | 24                                                                                                    | 0.040       |                          |
| E. Osbruhers                                                                                                    |                                                                                               | Contract ( |                                                                                                    | Contract of |                          |
| Abcomemore                                                                                                    | pielume.                                                                                      |            | construction of the second second | 01 000 111  |                          |
|                                                                                                    |                                                                                               |            |                                                                                                    |             |                          |
|                                                                                                    | supplement Wh                                                                                 |            | manupplement                                                                                                    |             |                          |
|                                                                                                    | 4                                                                                             | 0Mb        | 5                                                                                                    | 4/344       |                          |
|                                                                                                    | De une san alle sopplierariar mals genera sinner, inalagar,Tender<br>dicellorfolosion.        |            | Dit is die some nam alle samte linnbere die je jaar lijke bestaak.                                                                                                    |             |                          |
|                                                                                                    | ITW Inpart                                                                                    |            | ITW lapet                                                                                                    |             |                          |
|                                                                                                    | 6                                                                                             |            | 7                                                                                                    |             |                          |
|                                                                                                    | Dit is die ITW die je betaalt op de alwerse van alabitischek.                                 |            | Di la da ITM da ja bataali nyi da injanta nan alakinishali. Voor maasia ila                                                                                                    | than is all |                          |
|                                                                                                    |                                                                                               |            | p.                                                                                                    |             |                          |
|                                                                                                    |                                                                                               |            | 8 black are                                                                                                    | konderen    |                          |
| INNOVOLTUS<br>New Others written Une sure                                                                       |                                                                                               |            |                                                                                                    |             |                          |

Met een klik op **Maak aan (8)** worden de gegevens toegevoegd.